# Migre telefones entre clusters seguros

## Contents

Introduction Prerequisites Requirements Componentes Utilizados Background Configurar Verificar Troubleshoot

## Introduction

Este documento descreve como migrar telefones entre dois clusters seguros do Cisco Unified Communications Manager (CUCM).

Contribuído por David Norman, engenheiro do Cisco TAC.

## Prerequisites

#### Requirements

A Cisco recomenda que você tenha conhecimento do CUCM.

#### **Componentes Utilizados**

As informações neste documento são baseadas nestas versões de software:

Cluster de origem: CUCM versão 10.5.2.11900-3 Cluster de destino: CUCM versão 11.0.1.10000-10 Telefone 8861 usando o firmware sip88xx.10-3-1-20

Os arquivos CertificateTrust List (CTL) são assinados com o certificado do CallManager (e não com o token USB)

#### Background

Durante o processo de migração, o telefone tenta configurar uma conexão segura com os clusters de origem do Cisco Trust Verification Service (TVS) para verificar o certificado CallManager dos clusters de destino. Se o CTL (Certificate Trust List) e o arquivo Identity Trust List (ITL) do telefone forem inválidos, o telefone não poderá concluir o handshake seguro com o TVS e a migração para o cluster de destino não será bem-sucedida. Antes de iniciar o processo de migração do telefone, confirme se os telefones têm o arquivo CTL/ITL correto instalado. Também no cluster de origem, confirme se o recurso empresarial "Prepare o cluster para reversão para Pre

8.0" está definido como Falso.

### Configurar

Importar o certificado do CallManager dos clusters de destino para o armazenamento de confiança CallManager-trust e Phone-SAST. Há dois métodos para fazer isso.

Método 1.

Use a Bulk Certificate Tool e conclua estas etapas nos clusters de origem e de destino.

Etapa 1. Navegue até a página Cisco Unified OS Administration > Security > Bulk Certificate Management em clusters de origem e de destino.

Etapa 2. Insira os detalhes do servidor Secure File Transfer Protocol (SFTP) e selecione Save.

Etapa 3. Selecione Exportar e exporte o certificado TFTP (Trivial File Transfer Protocol).

Etapa 4. Clique no botão **Consolidar** para executar a consolidação do certificado. Isso cria um arquivo PKCS12 que inclui o certificado origem e o certificado destino do CallManager.

Etapa 5. Importar os certificados consolidados de volta para cada cluster.

Durante o processo de consolidação (Etapa 5), o clusters de origem O certificado do CallManager é carregado para o cluster de destino no armazenamento de confiança do CallManager e do Phone-SAST-trust. Isso permite que os telefones migrem de volta para o cluster de origem. Se o método manual for seguido, a origem agrupa o certificado do CallManager não vai ser carregado no cluster de destino. Isso significa que você não pode migrar os telefones de volta para o cluster de origem. Se desejar que a opção migre os telefones de volta para o cluster de origem, você é necessário carregar o certificado do CallManager dos clusters de origem para o armazenamento de confiança CallManager-trust e Phone-SAST-trust dos clusters de destino.

**Note**: Ambos os clusters devem exportar o certificado TFTP para o mesmo servidor SFTP e para o mesmo diretório SFTP.

**Note**: A etapa 4 é necessária somente em um cluster. Se você migrar telefones entre CUCM versão 8.x ou 9.x para CUCM versão 10.5.2.13900-12 ou mais recente, anote este ID de bug da Cisco <u>CSCuy43181</u> antes de consolidar os certificados.

Método 2.

Importar manualmente os certificados. Conclua estas etapas no cluster de destino.

Etapa 1. Navegue até a página Cisco Unified OS Administration > Security > Certificate Management.

Etapa 2. Selecione o certificado CallManager.pem e baixe-o.

Etapa 3. Selecione o certificado ITLrecovery.pem e baixe-o

Etapa 4. Carregue o certificado do CallManager para o editor do cluster de origem como um certificado CallManager-trust e Phone-SAST-trust.

Etapa 5. Carregue o certificado de recuperação ITL para o cluster de origem como Phone-SAST-Trust

Etapa 6. Reinicie o TVS em todos os nós do cluster de origem.

Em seguida, os certificados são replicados para os outros nós no cluster.

As etapas 3, 5 e 6 serão aplicadas a cenários de migração de telefone de 8.x para 12.x

**Note**: O certificado do CallManager precisa ser baixado de todos os nós que executam o serviço TFTP no cluster de destino.

Depois que os certificados tiverem sido carregados com um dos métodos acima, altere a Opção 150 do Dynamic Host Configuration Protocol (DHCP) para apontar para o endereço TFTP dos clusters de destino.

**Caution**: Um método para migrar telefones entre clusters não seguros é definir "Prepare Cluster para Reversão para pré 8.0" como True no cluster de origem e reinicie os telefones. Esta não é uma opção quando você migra telefones entre clusters seguros. Isso ocorre porque a reversão para o recurso anterior à 8.0 só libera o arquivo ITL (não deixa em branco o arquivo CTL). Isso significa que quando o telefone é migrado e faz o download do arquivo CTL do cluster de destino, ele precisa verificar a nova CTL com os clusters de origem TVS. Como o arquivo ITL do telefone não contém o certificado TVS do cluster de origem, o handshake falha quando o telefone tenta estabelecer uma conexão segura com o serviço TVS.

### Verificar

Este é um trecho dos registros do console do telefone e dos registros TVS (definidos como detalhados) do cluster de origem. Os trechos mostram o processo de registro dos telefones no cluster de destino.

1. O telefone inicializa e baixa o arquivo CTL do cluster de destino.

```
3232 NOT Nov 29 06:33:59.011270 downd-DDFORK - execing [/usr/sbin/dgetfile][-L620][ ]
3233 NOT Nov 29 06:33:59.033132 dgetfile(870)-GETXXTP
[GT870][src=CTLSEPB000B4BA0AEE.tlv][dest=/tmp/CTLFile.tlv][serv=][serv6=][sec=0]
```

2. O arquivo CTL é assinado pelo certificado do gerenciador de chamadas dos clusters de destino que não está no arquivo CTL ou ITL existente dos telefones. Isso significa que o telefone precisa entrar em contato com o serviço TVS para verificar o certificado. Neste ponto, o telefone ainda tem sua configuração antiga que contém o endereço IP do serviço TVS do cluster de origem (o TVS especificado na configuração dos telefones é o mesmo que o grupo do gerenciador de chamadas dos telefones). O telefone configura uma conexão SSL para o serviço TVS. Quando o serviço TVS apresenta seu certificado ao telefone, o telefone verifica o certificado em relação ao

#### certificado em seu arquivo ITL. Se forem iguais, o handshake é concluído com êxito.

```
3287 INF Nov 29 06:33:59.395199 SECUREAPP-Attempting connect to TVS server addr [192.168.11.32],
mode [IPv4]
3288 INF Nov 29 06:33:59.395294 SECUREAPP-TOS set to [96] on sock, [192.168.11.32][11]
3289 INF Nov 29 06:33:59.396011 SECUREAPP-TCP connect() successful, [192.168.11.32] [11]
3290 DEB Nov 29 06:33:59.396111 SECUREAPP-BIO created with: addr:192.168.11.32, port:2445,
mode: IPv4
3291 INF Nov 29 06:33:59.396231 SECUREAPP-Sec SSL Connection - TVS.
3292 INF Nov 29 06:33:59.396379 SECUREAPP-SSL session setup - Requesting Cert
3293 DEB Nov 29 06:33:59.396402 SECUREAPP-Obtaining certificate.
3294 INF Nov 29 06:33:59.396444 SECUREAPP-SSL session setup - Get Active cert ok
3295 DEB Nov 29 06:33:59.396464 SECUREAPP-SSL session setup - cert len=785, type=LSC
3296 DEB Nov 29 06:33:59.396854 SECUREAPP-Certificate subject name = /serialNumber=PID:CP-8861
SN:FCH18198CNQ/C=AU/O=stormin/OU=IST/CN=CP-8861-SEPB000B4BA0AEE
3297 DEB Nov 29 06:33:59.396917 SECUREAPP-SSL session setup - Certificate issuer name =
/C=AU/O=stormin/OU=IST/CN=CAPF-a7fb32bf/ST=NSQ/L=Sydney
3298 INF Nov 29 06:33:59.396947 SECUREAPP-SSL session setup - Requesting Pkey
3299 INF Nov 29 06:33:59.397024 SECUREAPP-SSL session setup - Get private key ok
3300 DEB Nov 29 06:33:59.397045 SECUREAPP-SSL session setup - key len=1191
3301 INF Nov 29 06:33:59.399181 SECUREAPP-Setup SSL session - SSL use certificate okay
3302 INF Nov 29 06:33:59.399477 SECUREAPP-Setup SSL session - SSL use private key okay
3303 DEB Nov 29 06:33:59.399974 SECUREAPP-Sec SSL Connection - Added SSL connection handle
0x40e01270, connDesc 11 to table.
3304 DEB Nov 29 06:33:59.400225 SECUREAPP-Sec SSL Connection - check status & perform handshake.
3305 DEB Nov 29 06:33:59.401086 SECUREAPP-Blocked TVS Secure Connection - Waiting (0) ....
3306 DEB Nov 29 06:33:59.401796 SECUREAPP-Sec SSL Connection - check status & perform handshake.
3307 DEB Nov 29 06:33:59.403321 SECUREAPP-SSL session setup Cert Verification - Role is = 21
3308 INF Nov 29 06:33:59.403412 SECUREAPP-SSL session setup Cert Verification - Invoking
certificate validation helper plugin.
3309 INF Nov 29 06:33:59.403662 SECUREAPP-SSL session setup Cert Verification - Certificate
validation helper plugin returned.
3310 INF Nov 29 06:33:59.403731 SECUREAPP-SSL session setup Cert Verification - Certificate is
valid.
3311 DEB Nov 29 06:33:59.403784 SECUREAPP-SSL session setup Cert Verification - returning
validation result = 1
3312 ERR Nov 29 06:33:59.428892 downd-SOCKET accept errno=4 "Interrupted system call"
3313 DEB Nov 29 06:33:59.907337 SECUREAPP-Blocked TVS Secure Connection - Waiting (1) ....
3314 DEB Nov 29 06:33:59.907393 SECUREAPP-Sec SSL Connection - check status & perform handshake.
3315 NOT Nov 29 06:33:59.908586 SECUREAPP-Sec SSL Connection - Handshake successful.
3316 INF Nov 29 06:33:59.908696 SECUREAPP-Sec SSL Connection - caching disabled, session not
saved
3317 DEB Nov 29 06:33:59.908752 SECUREAPP-Connection to server succeeded
```

#### 3. Os registros TVS mostram a conexão de entrada do telefone e o handshake foi bem-sucedido.

```
18:01:05.333 | debug Accepted TCP connection from socket 0x00000012, fd = 8
18:01:05.333 | debug Total Session attempted = 7 accepted = 7
18:01:05.334 | debug tvsGetNextThread
18:01:05.334 | debug Recd event
18:01:05.334 | debug new ph on fd 8
18:01:05.334 | debug ipAddrStr (Phone) 192.168.11.100
18:01:05.334 | debug addded 8 to readset
18:01:05.334 | debug after select, 8 was set
18:01:05.338 | debug ipAddrStr (Phone) 192.168.11.100
18:01:05.338 | debug after select, 8 was set
18:01:05.338 | debug ipAddrStr (Phone) 192.168.11.100
18:01:05.338 | debug ipAddrStr (Phone) 192.168.11.100
```

18:01:05.855 | debug addded 8 to readset 18:01:05.855 | debug Recd event 18:01:05.855 | debug TLS HS Done for ph\_conn

 Os registros do console do telefone mostram que o telefone envia uma solicitação ao serviço TVS para verificar o certificado do gerenciador de chamadas do cluster de destino.

3318 DEB Nov 29 06:33:59.908800 SECUREAPP-TVS provider Init - connect returned TVS srvr sock: 11
3319 DEB Nov 29 06:33:59.908848 SECUREAPP-TVS process request - processing TVS Query Certificate
request.
3320 NOT Nov 29 06:33:59.909322 SECUREAPP-TVS process request - Successfully sent the TVS
request to TVS server, bytes written : 153
3321 DEB Nov 29 06:33:59.909364 SECUREAPP-==== TVS process request - request byte dump ====, len
= 153
3322 DEB Nov 29 06:33:59.913075 SECUREAPP-TVS Service receives 1480 bytes of data
3323 DEB Nov 29 06:33:59.913270 SECUREAPP-==== TVS process response - response byte dump ====,
len = 1480
3324 DEB Nov 29 06:33:59.914466 SECUREAPP-Found the work order from pending req list element at
index 0

#### Os registros TVS mostram que a solicitação foi recebida.

```
18:01:06.345 | debug 8:UNKNOWN:Incoming Phone Msg:
HEX_DUMP: Len = 153:
18:01:06.345 | debug 57 01 03 00 00 03 e9
18:01:06.345 | debug 00 8f 01 00 18 01 43 50
18:01:06.345 | debug 2d 38 38 36 31 2d 53 45
18:01:06.345 | debug 50 42 30 30 30 42 34 42
18:01:06.345 | debug 41 30 41 45 45 03 00 42
18:01:06.345 | debug 43 4e 3d 75 63 6d 31 31
18:01:06.345 | debug 70 75
18:01:06.345 | debug tvsPhoneDecodeMsg -
Decoded Phone Msg:
18:01:06.345 | debug Protocol Discriminator: 57
18:01:06.345 | debug MsgType : TVS_MSG_QUERY_CERT_REQ
18:01:06.345 | debug Session Id : 0
18:01:06.345 | debug Length : 143
18:01:06.345 | debug 8:UNKNOWN:TVS CORE: Rcvd Event: TVS_EV_QUERY_CERT_REQ in State:
TVS_STATE_AWAIT_REQ
18:01:06.345 | debug tvsHandleQueryCertReq
18:01:06.345 | debug tvsHandleQueryCertReq : Subject Name is:
CN=ucml1pub.stormin.local;OU=IST;O=Stormin;L=Brisbane;ST=QLD;C=AU
18:01:06.345 | debug tvsHandleQueryCertReq : Issuer Name is: CN=stormin-WIN2012-CA
18:01:06.345 | debug tvsHandleQueryCertReq : Serial Number is:
24000000179479B8F124AC3F3B00000000017
18:01:06.345 | debug CertificateDBCache::getCertificateInformation - Looking up the certificate
cache using Unique MAP ID : 24000000179479B8F124AC3F3B00000000017CN=stormin-WIN2012-CA
18:01:06.345 | debug CertificateDBCache::getCertificateInformation - Found entry {rolecount : 2}
18:01:06.345 | debug CertificateDBCache::getCertificateInformation - {role : 0}
18:01:06.346 | debug CertificateDBCache::getCertificateInformation - {role : 3}
18:01:06.346 | debug convertX509ToDER -x509cert : 0xbb696e0
```

18:01:06.346 | debug 8:UNKNOWN:Sending QUERY\_CERT\_RES msg 18:01:06.346 | debug tvsPhoneDecodeMsg -Decoded Phone Msg: 18:01:06.346 | debug Protocol Discriminator: 57 18:01:06.346 | debug MsgType : TVS\_MSG\_QUERY\_CERT\_RES 18:01:06.346 | debug Session Id : 0 18:01:06.346 | debug Length : 1470 18:01:06.346 | debug ReasonInfo : 00\$ 18:01:06.346 | debug Number of Certs : 1 18:01:06.346 | debug Cert[0] : 18:01:06.346 | debug Cert Type : 0 HEX\_DUMP: Len = 1451: 18:01:06.346 | debug 30 82 05 a7 30 82 04 8f 18:01:06.346 | debug a0 03 02 01 02 02 13 24 18:01:06.346 | debug 00 00 00 17 94 79 b8 f1 18:01:06.346 | debug 24 ac 3f 3b 00 00 00 00 18:01:06.346 | debug 00 17 30 0d 06 09 2a 86 18:01:06.346 | debug 48 86 f7 0d 01 01 0b 05 18:01:06.346 | debug 00 30 18:01:06.346 | debug Version : 0 18:01:06.346 | debug PublicKey : HEX\_DUMP: Len = 4: 18:01:06.347 | debug 00 01 51 80 18:01:06.347 | debug Sending TLS Msg .. HEX\_DUMP: Len = 1480: 18:01:06.347 | debug 57 01 04 f7 00 00 03 e9 18:01:06.347 | debug 05 be 07 00 01 00 02 05 18:01:06.347 | debug ab 30 82 05 a7 30 82 04 18:01:06.347 | debug 8f a0 03 02 01 02 02 13 18:01:06.347 | debug 24 00 00 00 17 94 79 b8 18:01:06.347 | debug f1 24 ac 3f 3b 00 00 00 18:01:06.347 | debug 00 00 18:01:06.347 | debug ipAddrStr (Phone) 192.168.11.100

7. Os registros do console do telefone mostram que o certificado foi verificado com êxito e que o arquivo CTL foi atualizado.

3325 INF Nov 29 06:33:59.915121 SECUREAPP-TVS added cert to TVS cache - expires in 24 hours 3333 NOT Nov 29 06:34:00.411671 SECUREAPP-Hashes match... authentication successful. 3334 WRN Nov 29 06:34:00.412849 SECUREAPP-AUTH: early exit from parser loop; old version header? 3335 WRN Nov 29 06:34:00.412945 SECUREAPP-AUTH: hdr ver 1.2 (knows only upto 1.1) 3336 NOT Nov 29 06:34:00.413031 SECUREAPP-updateFromFile: TL parse to table: CTL\_SUCCESS 3337 NOT Nov 29 06:34:00.413088 SECUREAPP-updateFromFile: Updating master TL table 3338 DEB Nov 29 06:34:00.413442 SECUREAPP-TL file verified successfully. 3339 INF Nov 29 06:34:00.413512 SECUREAPP-TL file updated.

8. Os registros do console do telefone são mostrados quando o telefone baixa seu arquivo ITL.

```
3344 NOT Nov 29 06:34:00.458890 dgetfile(877)-GETXXTP
[GT877][src=ITLSEPB000B4BA0AEE.tlv][dest=/tmp/ITLFile.tlv][serv=][serv6=][sec=0]
3345 NOT Nov 29 06:34:00.459122 dgetfile(877)-In normal mode, call - > makeXXTPrequest (V6...)
3281 NOT Dec 14 06:34:00.488697 dgetfile(851)-XXTP complete - status = 100
3282 NOT Dec 14 06:34:00.488984 dgetfile(851)-XXTP actualserver [192.168.11.51]
```

9. O arquivo ITL é verificado em relação ao arquivo CTL. O arquivo CTL contém o certificado do CallManager dos clusters de destino. Isso significa que o telefone pode verificar o certificado sem entrar em contato com o serviço TVS do cluster de origem.

3287 NOT Nov 29 06:34:00.499372 SECUREAPP-Hashes match... authentication successful. 3288 WRN Nov 29 06:34:00.500821 SECUREAPP-AUTH: early exit from parser loop; old version header? 3289 WRN Nov 29 06:34:00.500987 SECUREAPP-AUTH: hdr ver 1.2 (knows only upto 1.1) 3290 NOT Nov 29 06:34:00.501083 SECUREAPP-updateFromFile: TL parse to table: CTL\_SUCCESS 3291 NOT Nov 29 06:34:00.501147 SECUREAPP-updateFromFile: Updating master TL table 3292 DEB Nov 29 06:34:00.501584 SECUREAPP-TL file verified successfully. 3293 INF Nov 29 06:34:00.501699 SECUREAPP-TL file updated.

### Troubleshoot

Antes do processo de migração, verifique a CTL/ITL nos telefones. Mais informações sobre como verificar o CTL/ITL podem ser encontradas aqui: <u>https://www.cisco.com/c/en/us/support/docs/voice-unified-communications/unified-communications-manager-callmanager/116232-technote-sbd-00.html#anc9</u>